**1. Login in meinMVP und herunterladen des Tools zur VOKIS Nutzung** (Damit VOKIS genutzt werden kann, müssen einige Systemeinstellungen geändert werden. Dies erfolgt durch ausführen eines kleinen Softwaretools.)

Schritt 1: Aufruf des Menü "Servicecenter" Schritt 2: "Reiter Download" – "Herunterladen" VOKIS-Importer Schritt 3: "Akzeptieren" der Nutzungsbedingungen – Download startet

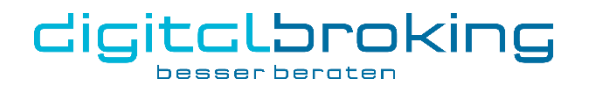

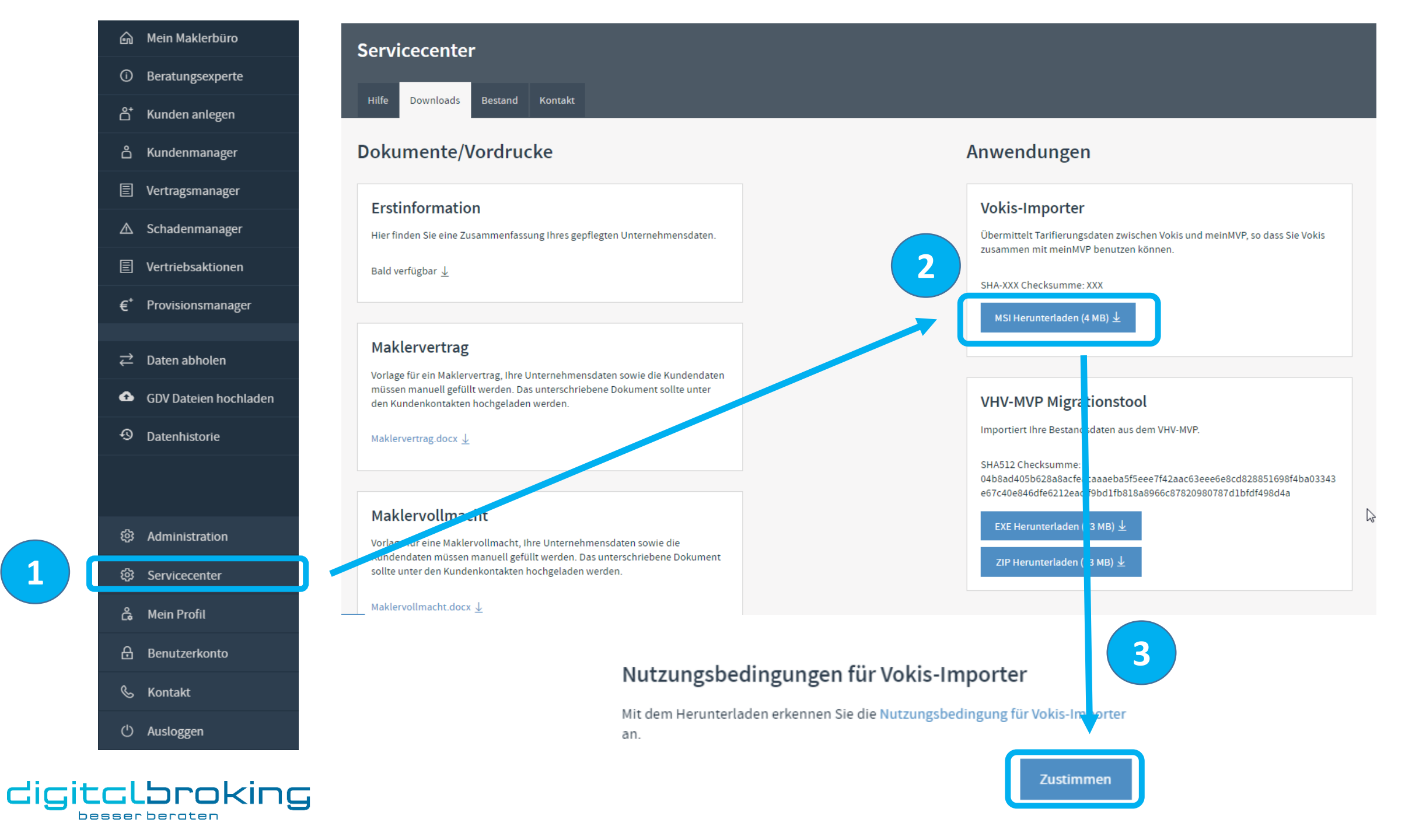

## 2. Installation des Tools auf dem PC (nur für Windows Betriebssysteme)

Schritt 1: Auswahl des Installationsprogrammes (meinmvp-vokis-importer.msi) Schritt 2: Doppelklick auf die Datei ggf. erscheinende Sicherheitsabfrage mit "Ausführen" bestätigen Schritt 3: Zustimmung der Nutzungsbedingungen Schritt 4: Befolgung der Registrierungsschritte

VOKIS kann nun über meinMVP genutzt werden

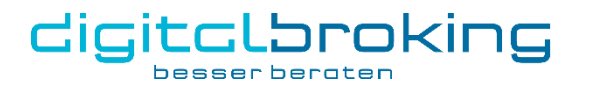

|                                          |                                                                                                    |   | Datei öffnen - Sicher                                         | heitswarnung                                                                                                    |
|------------------------------------------|----------------------------------------------------------------------------------------------------|---|---------------------------------------------------------------|----------------------------------------------------------------------------------------------------|
| Name                                     | Datum<br>07.552                                                                                                    |   | Der Herausgeber<br>diese Software au<br>Nar<br>Herausgeb<br>T | konnte nicht verifiziert werden. Möchten Sie<br>usführen?    me: ass\Downloads\meinmvp-vokis-importer.msi    ber:  Unbek_mater Herausgeber    vp:  Windows Installer-Paket    vo:  C:\Users\mbaumgrass\Downloads\meinmvp      |
|                                          |                                                                                                    |   | Vor dem Öffnen o<br>Diese Date<br>Herausgeb                   | Ausführen Abbrechen<br>dieser Datei immer bestätigen<br>ei verfügt über keine gültige digitale Signatur, die den<br>ver verfüziert. Sie sollten nur Software ausführen, die von<br>ver dereme Schware und Software ausführen. |
| inter-Setup                              | 3                                                                                                    |   | wokis-importer-Setup                                          | werden?                                                                                                    |
| meinMVP                                  | e die Lizenzbedingungen für<br>porter.<br>eine Bedingungen für die                                                           | 4 | meinMVP                                                       | Der Setup-Assistent für vokis-importer wurde abgeschlossen.                                                                                                    |
| meinM<br>1. Gelt                         | VP Installer"<br>ungsbereich                                                                                                 |   |                                                               | Klicken Sie auf "Fertig stellen", um den Setup-Assistenten<br>beenden.                                                                                                    |
| Nutzung<br>"Nutzur<br>Bedingu<br>Nutzung | sbedingungen (im Folgenden<br>gsbedingungen") enthalten die<br>ngen für die Überlassung und<br>der Software "VOKIS - meinMVP |   |                                                               | $\searrow$                                                                                                    |
| Cigitalbroking                           | er" der digitel broking GmbH<br>me den Bedingungen der Lizenzvereinbarung zu.                                                |   | digitalbroking                                                |                                                                                                    |
| Drucken                                  | Zurück Installieren Abbrechen                                                                                                |   |                                                               | Zurück Fertig stellen Abbreche                                                                                                    |
|                                          | G                                                                                                    |   |                                                               |                                                                                                    |